## Zistenie MAC adresy sieťového adaptéra LAN vo Windows Vista a Windows Seven

1. Vľavo dole kliknite na ponuku Štart (*angl.ver: Start*) a následne ponuku Ovládací panel (*angl.ver: Control Panel*)

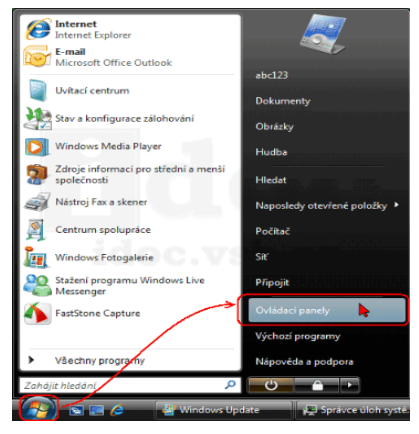

2. V sekcii Sieť a Internet kliknite na ponuku zobraziť úlohy a stav siete a

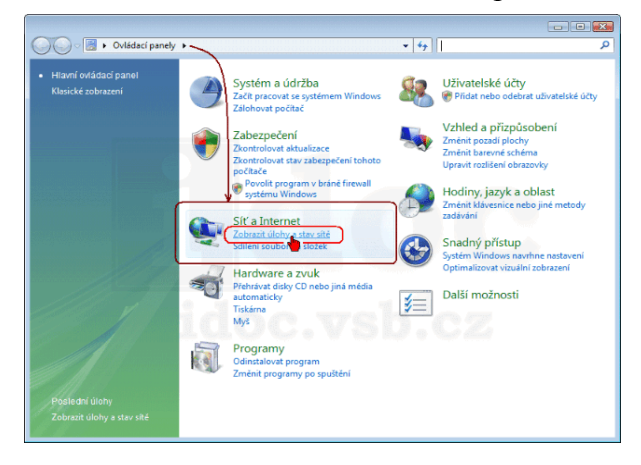

3. V zobrazenom Centru sietí a zdieľania kliknite na odkaz Zobraziť stav.

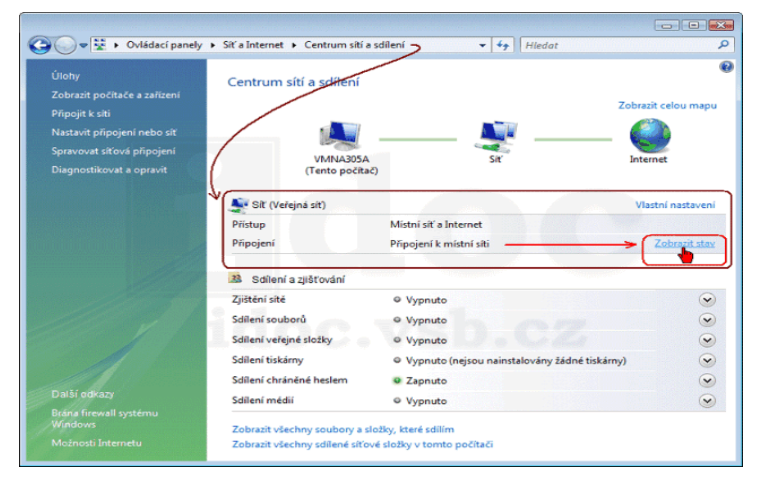

4. Na karte Obecné, kliknite na Podrobnosti

| Připojení k místní síti - stav   |            |
|----------------------------------|------------|
| Obecné                           |            |
| Připojení                        |            |
| Připojení pomocí protokolu IPv4: | Internet   |
| Připojení pomocí protokolu IPv6: | Omezeno    |
| Stav média:                      | Povoleno   |
| Stopáž:                          | 00:05:43   |
| V Rychlost:                      | 1,0 Gb/s   |
| Podrobnosti                      |            |
| Aktivita                         | 0.77       |
| Odesláno — 🔤                     | — Přijato  |
| Počet bajtů: 325 665             | 20 668 049 |
| 🕐 Vlastnosti 🔗 Zakázat           | Diagnóza   |
|                                  | Zavřít     |

V položke *Fyzická adresa* je vaša MAC adresa (hexadecimálny tvar písmen A až F a čísiel 0 až 9).

|   | Vlastnost                | Hodnota<br>localdomain<br>VMware Accelerated AMD PCNet Adapte |  |
|---|--------------------------|---------------------------------------------------------------|--|
|   | Přípona DNS specifická   |                                                               |  |
|   | Popis                    |                                                               |  |
| [ | Fyzická adresa           | FC-29-49-8B-43-83                                             |  |
| 1 | Služba DHCP je povolena. | Ano                                                           |  |
|   | IPv4Adresa IP            | 192.168.127.133                                               |  |
|   | IPv4Maska podsítě        | 255.255.255.0                                                 |  |
|   | Datum zapůjčen í adresy  | 5. září 2008 12:50:48                                         |  |
|   | Zapůjčení adresy IP vyp  | 5. září 2008 13:20:49                                         |  |
|   | IPv4Výchozí brána        | 192.168.127.2                                                 |  |
|   | IPv4Server DHCP          | 192.168.127.254                                               |  |
|   | IPv4Server DNS           | 192.168.127.2                                                 |  |
|   | IPv4Server WINS          | 192.168.127.2                                                 |  |
|   | NetBIOS nad TCP/IP po    | Ano                                                           |  |
|   | Spojení - místní adresa  | fe80::e939f461:36dc:4bbb%8                                    |  |
|   | IPv6 Výchozí brána       |                                                               |  |
|   | IPv6 Server DNS          |                                                               |  |
|   | 4                        |                                                               |  |